## How to Post Questions, Share Content, and Tag Others in Swym

| Collabora                                           | ation and Approvals | Search           |                  | Q 🛇      |    |
|-----------------------------------------------------|---------------------|------------------|------------------|----------|----|
| Change Management                                   | Dashboard           |                  |                  |          |    |
| My Changes                                          | New Doce Change     | d Docs My Pecont | Doce Collections | Projects |    |
| <ul> <li>Collaboration and<br/>Approvals</li> </ul> |                     |                  |                  | Flojects | •  |
| Dashboard                                           | Name 🖓              | Title            | Actions          | A Rev    | Ve |
| Issues Summary                                      |                     |                  |                  | -        |    |
| Issue Categories and<br>Classification              |                     |                  |                  |          |    |
| Collections                                         |                     |                  |                  |          |    |
| Companies                                           |                     |                  |                  |          |    |
| - Utilities                                         |                     |                  |                  |          |    |
| Background Jobs                                     |                     |                  |                  |          |    |
| About                                               |                     |                  |                  |          |    |

# 2 Find the 3DSwym widget (by clicking the Swymer role, searching the app, or just scrolling through)

| Zs   | 977<br>30 ▷ 1 <sup>7</sup> | Collaboration        | and Approv | als | Sea       | arch                 |              | Q (S                                  |              |
|------|----------------------------|----------------------|------------|-----|-----------|----------------------|--------------|---------------------------------------|--------------|
| ¢    | V.R<br>P<br>ME             | COMPANY              | WORLD      | ×   | Dashboard | Changed D            | ocs My F     | Pecent Docs                           | Collecti     |
| ▼ My | Roles                      | ner                  |            |     | Name      | R <sup>a</sup> Title | - <b>↓</b> + | Actions                               | ¦ <b>≫</b> - |
|      | Collabora                  | ative Industry Innov | vator      |     |           |                      |              | , , , , , , , , , , , , , , , , , , , |              |
| EN   | Configura                  | ation Engineer       |            |     |           |                      |              |                                       |              |
| CF   | Mechania                   | cal & Shape Desigr   | ner        |     |           |                      |              |                                       |              |

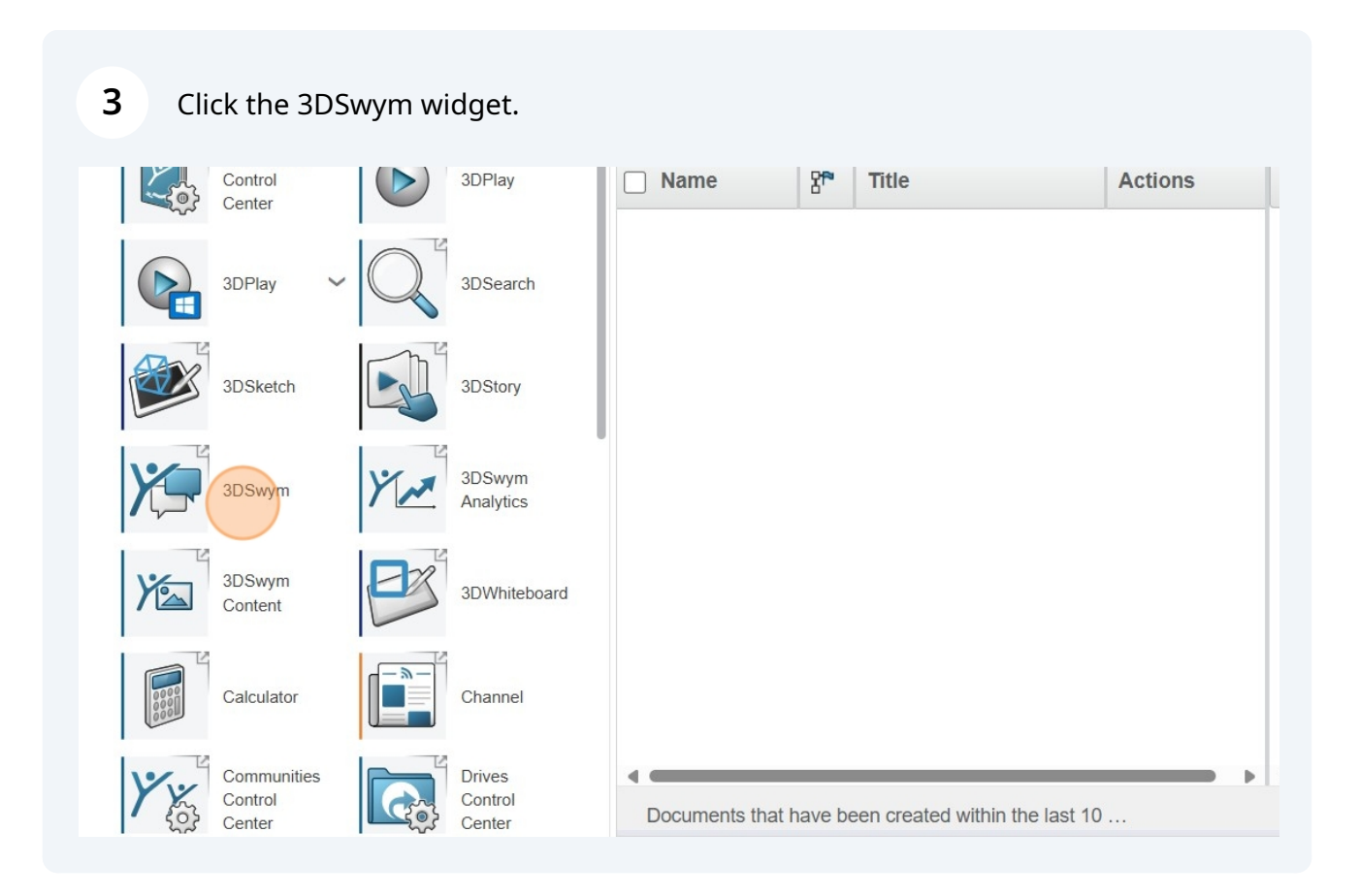

#### 4 Click the Community of interest. V.R × What's New $\triangleright$ Q + Communities P Conversations Create content What's New D Yr Communities Another Branch of the Wile **Communities Explore** L True North PLM User 2 hour(s) ago Yr My New Community - Updated Calls My New Community - Updated Yr Play 3DEXPERIENCE One more 8 Ме 🖬 Like 0 Comment 0 A 8 0 Write a comment Network Ya Control Center Sub Page

### You can close out of the Communities navigator once the correct one is located

5

| 30 D                  | 31               | DSwym My New Community -   | Updated Close | Search |                                             | Q (S                                       |             |
|-----------------------|------------------|----------------------------|---------------|--------|---------------------------------------------|--------------------------------------------|-------------|
|                       | Com              | munities                   | a +           | Yr     | My New<br>Community<br>Public               | Post Med                                   | lia         |
| ersations             | $\triangleright$ | What's New                 |               | Ŧ      | Ask a Question                              |                                            |             |
| <b>Yy</b><br>munities | Comm             | unities Explore            |               |        | Sub Page                                    |                                            |             |
| Lalls                 | Ϋ́γ              | My New Community - Updated | ~             |        | Even more structure<br>everyone to see as s | e! This is a super<br>oon as they get to s | r co<br>Swy |
| ප                     | Yr               | Play 3DEXPERIENCE          |               |        | ,                                           | , , ,                                      |             |
| Me                    |                  |                            |               |        | Another Brand                               | h of the Wiki                              | i           |
| twork                 |                  |                            |               |        |                                             | <b>// User</b> 2 hour(s) ago               |             |
| Yé                    |                  |                            |               |        | One more                                    |                                            |             |

### 6 Click More.

| v Community - Updated Search                                  | Q (S                     | ය 🔒      | Ø | 4 | ? |
|---------------------------------------------------------------|--------------------------|----------|---|---|---|
| Community - Updated                                           | Post Media I             | Q<br>dea | Q | ~ |   |
| a Question                                                    |                          |          |   |   |   |
| age                                                           |                          |          | 2 |   |   |
| e structure! This is a super cool page I want everyone to see | e as soon as they get to | o Swym.  |   |   |   |
| er Branch of the Wiki                                         |                          |          | ~ |   |   |
| Je North PLM User 2 hour(s) ago                               |                          |          |   |   |   |
| )                                                             |                          |          |   |   |   |

## 7 Click "Question"

| v Community - Updated Search                                     | Q         | 0        |                  | ත    | 8 | 0  | 4 | ? |
|------------------------------------------------------------------|-----------|----------|------------------|------|---|----|---|---|
| Community - Updated                                              | Post      | Media    | <b>Q</b><br>Idea | More |   | Q  | ~ |   |
| a Question                                                       |           | <b>?</b> | Question<br>Wiki |      |   |    |   |   |
| age                                                              |           |          | WeDo             |      |   | 10 |   |   |
| re structure! This is a super cool page I want everyone to see a | as soon a | is the 📋 | Survey           |      |   |    |   |   |
| er Branch of the Wiki                                            |           |          |                  |      |   | ~  |   |   |
| Je North PLM User 2 hour(s) ago                                  |           |          |                  |      |   |    |   |   |
| \$                                                               |           |          |                  |      |   |    |   |   |

## 8 All of the questions asked will now show. You can add one by clicking "Ask a Question"

| <i>3</i> s 💦  | 3DSwym My New Community - Updated | Search      | C    |       |     |
|---------------|-----------------------------------|-------------|------|-------|-----|
| V.R           | My New Community - Updated        |             |      |       | C   |
| æ             |                                   |             | Post | Media | Que |
| Conversations | 0                                 | 0           |      |       |     |
| Yr            | 🖧 Unanswered                      | 다. Answered |      |       |     |
| Communities   | + Ask a Question                  |             |      |       |     |
| Calls         |                                   |             |      |       |     |
|               |                                   |             |      |       |     |
| 8             |                                   |             |      |       |     |
| Me            |                                   |             |      |       |     |
| 0             |                                   |             |      |       |     |
| Network       |                                   |             |      |       |     |
| Ya            |                                   |             |      |       |     |

Add a short title, and then add your question to the content. You can add images, tables, etc to add as much information as you want.

9

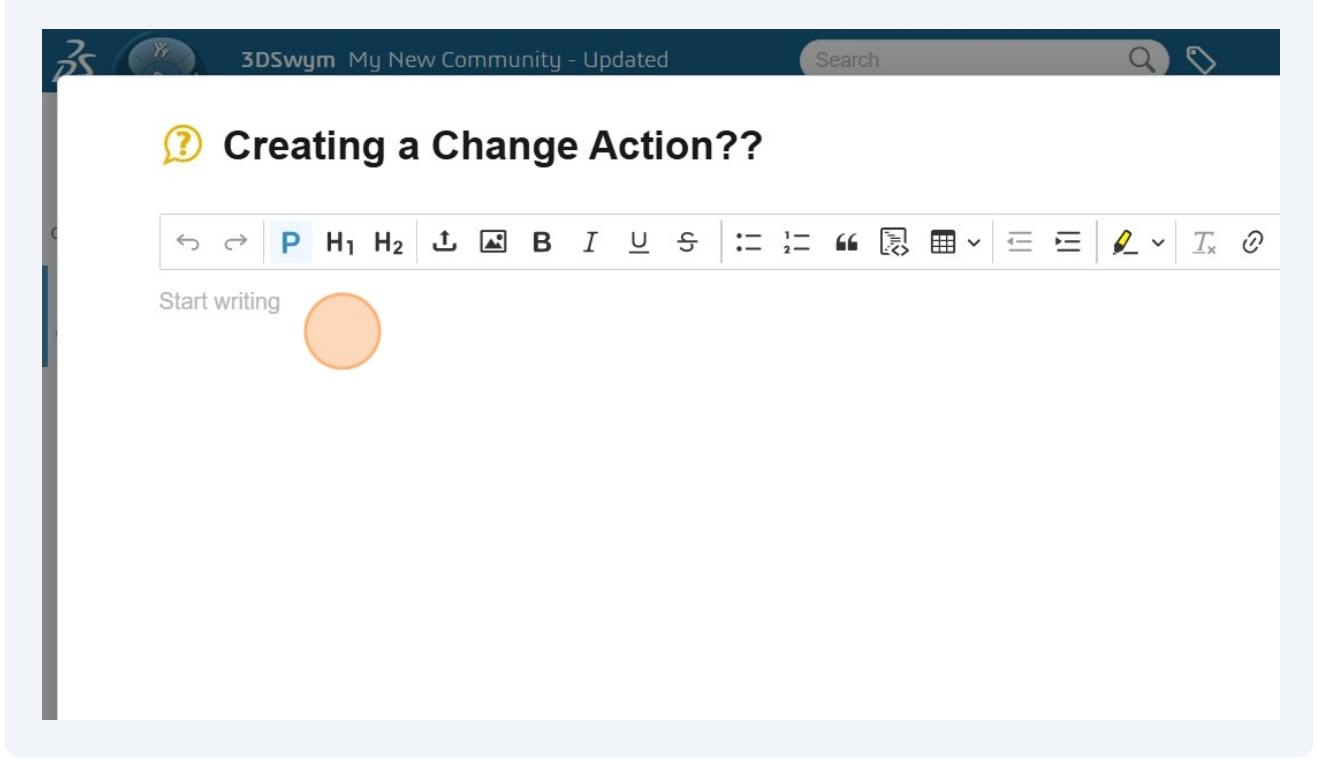

**10** Click "Publish" when you're ready. You can edit your Question at any point to add more information

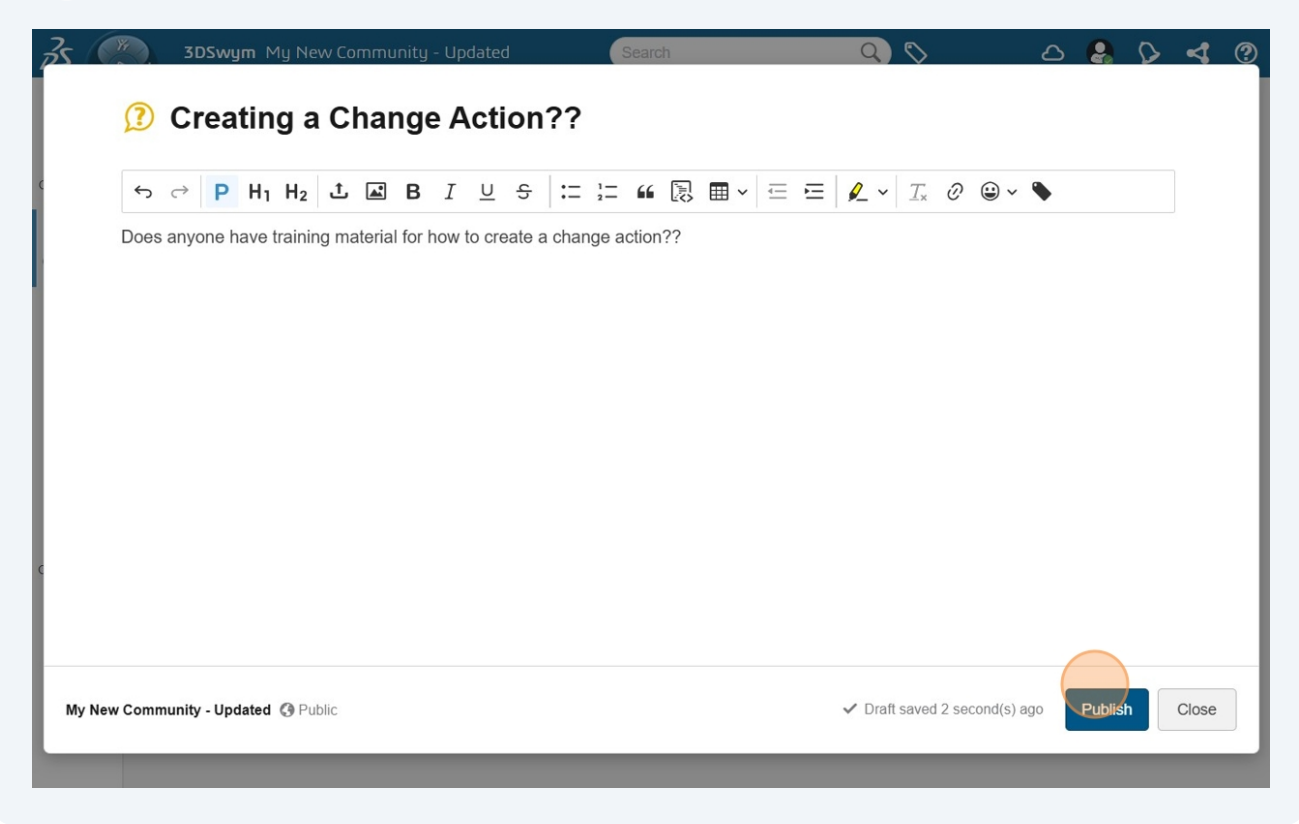

**11** To comment, click "Write an Answer". The original poster will see your comment, and can validate it as the correct answer. This helps future users in case they have the same question, and need to find the correct answer.

| Does anyon | - h 4 t t         |                           |                  |          |  |
|------------|-------------------|---------------------------|------------------|----------|--|
|            | e nave training n | naterial for how to c     | reate a change a | action?? |  |
|            |                   |                           |                  |          |  |
| Like 0     | Answer 0          | <ul> <li>Share</li> </ul> |                  |          |  |
| Write an a | nswer             |                           |                  |          |  |

**12** Click back to navigate back to the landing page.

| <i>3</i> 5 <b>.</b>                                                                                            | 3DSwym My New Community - Updated Search Q 🛇                                                 |
|----------------------------------------------------------------------------------------------------|----------------------------------------------------------------------------------------------|
| V.R                                                                                                    | O Creating a Change Action??                                                                 |
| 9                                                                                                    | True North PLM User just now                                                                 |
| Does                                                                                                    | anyone have training material for how to create a change action??                            |
| nde Lik                                                                                                    | ke 0 📼 Answer 1 🏕 Share                                                                      |
| 0                                                                                                    | True North PLM User just now                                                                 |
| and a second second second second second second second second second second second second second second second | I know that True North PLM has a training available for it! Check on their training website. |
|                                                                                                    | Like 0 💬 Comment 0 🗸 Validate                                                                |
| Write                                                                                                    | e an answer                                                                                  |

**13** Click Question again to un-filter the content to only questions.

| v Community - Updated      | Search                               | C    | 0     |          | ත       | 8       | $\diamond$ | 4 | ? |
|----------------------------|--------------------------------------|------|-------|----------|---------|---------|------------|---|---|
| Community - Updated        |                                      | Post | Media | Question | More    |         | Q          | ~ |   |
| 0                          | 0                                    |      |       | 1        | 0       |         |            |   |   |
| Unanswered                 | 다 Answered                           |      |       | 🗸 Va     | lidated |         |            |   |   |
| estion                     |                                      |      |       |          |         |         |            |   |   |
| ng a Change Actic          | on??                                 |      |       |          | Ar      | nswered | ~          |   |   |
| ue North PLM User just now |                                      |      |       |          |         |         |            |   |   |
| one have training material | I for how to create a change action? | ??   |       |          |         |         |            |   |   |
| ) 🗭 Answer 1 🏕             | Share                                |      |       |          |         |         |            |   |   |
|                            |                                      |      |       |          |         |         |            |   |   |

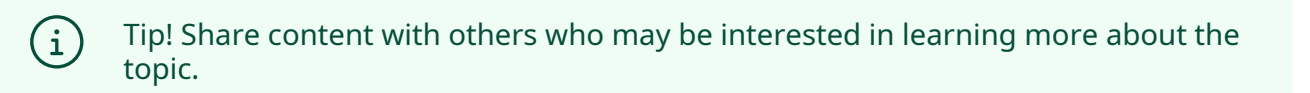

**14** Click the Drop Down Menu on the post you want to share.

| Community - Updated             | Post | Media | <b>Q</b><br>Idea | More | Q ~  |
|---------------------------------|------|-------|------------------|------|------|
| Like 0 🗭 Comment 0 🗸 Validate   |      |       |                  |      |      |
| ı answer                        |      |       |                  |      |      |
|                                 |      |       |                  |      | Menu |
| er Branch of the Wiki           |      |       |                  |      | ~    |
| Je North PLM User 2 hour(s) ago |      |       |                  |      |      |
| )                               |      |       |                  |      |      |
| Comment 0 🏕 Share               |      |       |                  |      |      |
| comment                         |      |       |                  |      |      |
|                                 |      |       |                  |      |      |

### 15 Click "Share"

|                                 | Post | Media Idea | More                       |
|---------------------------------|------|------------|----------------------------|
| Like 0 🗭 Comment 0 🗸 Validate   | Ŭ    |            |                            |
| answer                          |      |            |                            |
|                                 |      |            |                            |
| er Branch of the Wiki           |      |            | ~                          |
| Je North PLM User 2 hour(s) ago |      | A Share    |                            |
| •                               |      | Add Be     | ookmark                    |
| Comment 0 🥕 Share               |      | - Forwar   | rd                         |
| comment                         |      | 📣 Highlig  | ht                         |
|                                 |      | Subsc      | ribe to content activities |
|                                 |      | 🖉 Edit     |                            |

# 16 Click the "Search for users" field. This sends a notification to the user via 3DX Notifications. Or you can share a link to be sent via email/messages to the user.

| 35 30 Pr            | 3DSwym My New Community - Updated Search                                | Q 🛇    |
|---------------------|-------------------------------------------------------------------------|--------|
| V,R                 | My New Community - Updated                                              |        |
| 다.<br>Conversations | Share with users                                                        | ~      |
| Communities         | Write an Share this content with any user of your 3DEXPERIENCE platform |        |
| Calls               | Enter a message                                                         |        |
| Me                  | Ти                                                                      |        |
| Network             | One more Like 0 Share                                                   | Cancel |
| Yo.                 | Write a comment                                                         |        |

## **17** Select the user you want to share the data with, if sharing directly in the platform.

|                          | My New Community - Updated                                                      |
|--------------------------|---------------------------------------------------------------------------------|
| ₽                        | Share this wiki page                                                            |
| Conversations            | Share with users 🔗 Share by link                                                |
| <b>Yy</b><br>Communities | Write an Share this content with any user of your <b>3D</b> EXPERIENCE platform |
| L.                       | true                                                                            |
| Calls                    | True North PLM User                                                             |
| <mark>с</mark><br>ме     | Тти                                                                             |
| Network                  | One more Like 0 Cancel                                                          |
| Control Center           | Write a comment                                                                 |

### Click the "Enter a message..." field.

| Conversations            | Share with users 🖉 Share by link                                                |
|--------------------------|---------------------------------------------------------------------------------|
| <b>Yy</b><br>Communities | Write an Share this content with any user of your <b>3D</b> EXPERIENCE platform |
| Calls                    | True North PLM User X<br>Search for users                                       |
| Me                       | Enter a message                                                                 |
| Network                  | One more                                                                        |
| Control Center           | Write a comment                                                                 |
|                          | Sub Page                                                                        |

## 19 Click "Share"

| 35                | 3DSwy | m My New ( | Community - Updated         | Search                 |                     | Q 🗞               | ٤        | S 🔒 | $\Diamond$ | 4 | ? |
|-------------------|-------|------------|-----------------------------|------------------------|---------------------|-------------------|----------|-----|------------|---|---|
| V.R               | Yy    | My New Co  | mmunity - Updated           |                        |                     |                   | Q :      |     | Q          | ~ |   |
| æ                 |       |            | Share this wiki page        |                        |                     | ×                 | dea ivio | e   |            |   |   |
| Conversations     |       | 30         | 🗳 Share with users          | Share by link          |                     |                   |          |     |            |   |   |
| Communities       |       | Write an   | Share this content with an  | y user of your 3DEXPER | RIENCE platform     |                   |          |     |            |   |   |
| L                 |       |            | True North PLM User         | <                      |                     |                   |          |     |            |   |   |
| Calls             |       | Anothe     | Search for users            |                        |                     |                   |          |     | ~          |   |   |
| <u>م</u><br>Me    |       |            | Check this out!             |                        |                     |                   |          |     |            |   |   |
| <i>(</i> <b>)</b> |       | One more   |                             |                        |                     |                   |          |     |            |   |   |
| Network           |       | 🐠 Like O   | <u></u>                     |                        |                     |                   |          |     |            |   |   |
| Control Center    |       | Write a c. |                             |                        | Share               | Cancel            |          |     |            |   |   |
|                   |       | Sub Pag    | je                          |                        |                     |                   |          |     | ~          |   |   |
|                   |       | Contrue    | North PLM User 2 hour(s) ag | jo                     |                     |                   |          |     |            |   |   |
|                   |       | Even more  | structure! This is a super  | cool page I want even  | ryone to see as soo | on as they get to | o Swym.  |     |            |   |   |

| ⑦ Creating a Change Action??                                                                 |
|----------------------------------------------------------------------------------------------|
| True North PLM User 1 minute(s) ago                                                          |
| Does anyone have training material for how to create a change action??                       |
| i Like 0 📼 Answer 1 🏕 Share                                                                  |
| True North PLM User just now                                                                 |
| I know that True North PLM has a training available for it! Check on their training website. |
| Like 0 📼 Comment 0 🗸 Validate                                                                |
| Write an answer                                                                              |

21 Click the user you would like to tag in the comments.

| Communities | Creating a Change Action??                                                                                                    |   |
|-------------|----------------------------------------------------------------------------------------------------|---|
| Calis<br>Me | True North PLM User 1 minute(s) ago Does anyone have training material for how to create a change action?? Like 0 P Answer 1 Answer 1                  |   |
| Network     | True North PLM User just now I know that True North PLM has a training available for it! Check on their training website.  Like 0 P Comment 0 Validate |   |
|             | @true<br>True North PLM User                                                                                                    | Т |
|             | Another Branch of the Wiki                                                                                                    |   |

## 22 Click here to post the comment.

| ng a Change Action??                                                                      |   |     | Answered | $\sim$ |
|-------------------------------------------------------------------------------------------|---|-----|----------|--------|
| e North PLM User 1 minute(s) ago                                                          |   |     |          |        |
| one have training material for how to create a change action??                            |   |     |          |        |
| Answer 1 🏕 Share                                                                          |   |     |          |        |
| e North PLM User just now                                                                 |   |     |          |        |
| now that True North PLM has a training available for it! Check on their training website. |   |     |          |        |
| Like 0 🗭 Comment 0 🗸 Validate                                                             |   |     |          |        |
| North PLM User check this out.                                                            | Т | 🙂 🗘 |          |        |
|                                                                                           |   |     |          |        |

#### Notice that the user is notified in the platform.

| v Community - Updated Search                                | Q             | 0 0         | ය 🔒                                  | <b>⊳</b> •⊲  |
|-------------------------------------------------------------|---------------|-------------|--------------------------------------|--------------|
| Community - Updated                                         | Post          | Media       | True North PLM U<br>mentioned you in | Jser<br>an a |
| age                                                         |               |             | •                                    | 41           |
| e structure! This is a super cool page I want everyone to s | see as soon a | as they get | to Swym.                             |              |
|                                                             |               |             |                                      |              |
| ng a Change Action??                                        |               |             | Answered                             | ~            |
| Je North PLM User 1 minute(s) ago                           |               |             |                                      |              |
| one have training material for how to create a change acti  | on??          |             |                                      |              |
| Answer 2 🏕 Share                                            |               |             |                                      |              |
| Je North PLM User just now                                  |               |             |                                      |              |
|                                                             |               |             |                                      |              |

24 The user can click on the notification to view the data that was shared with them.

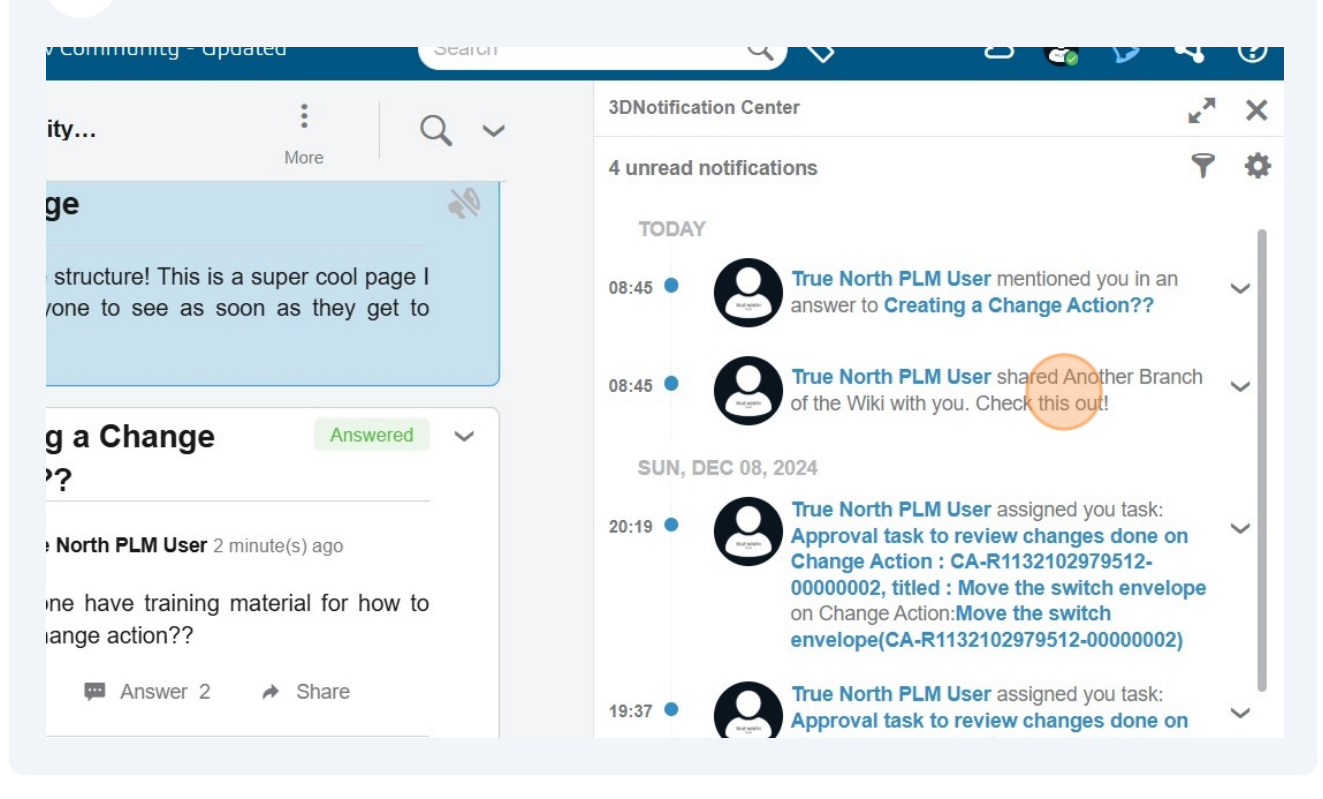